## **MetroNet Go for Mac**

MetroNet Go allows you to make or receive calls from your office phone on your PC, Mac, or mobile devices. Below you will find the instructions on how to install the app on your computer.

- 1. Go to the HelpDesk Downloads page: <u>https://www.depauw.edu/it/helpdesk/downloads/</u> and find the MetroNetGo install file under "Email & Communication"
- 2. Choose the Mac installer.
- 3. Run the setup file.
- 4. Drag the MetroNet Go icon into your Applications folder.

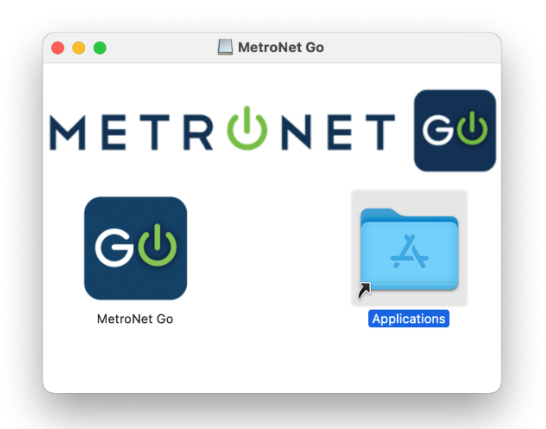

5. Open MetroNet Go from your Application folder.

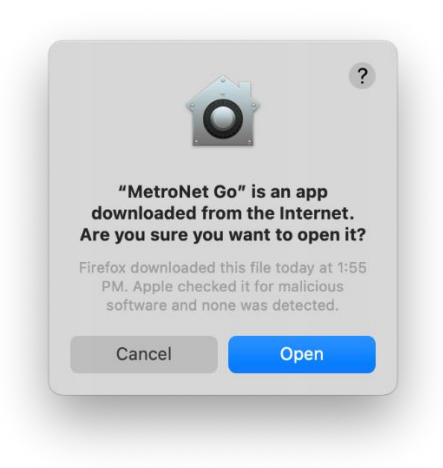

6. Login to the app using youer MetroNet Portal login. If you do not know your password, contact the HelpDesk to have your password reset.

| GФ | Please enter y details. | our vm.mymetronet.net login |
|----|-------------------------|-----------------------------|
|    | Phone / Email           | 7656584296                  |
|    | Password                | •••••                       |
|    |                         |                             |

You will then need to check *I accept the terms* and click *Accept* on the End User License Agreement screen.

| End User License Aareeme                                                                                                    | ent for METRONET                                                                                                    |
|----------------------------------------------------------------------------------------------------|----------------------------------------------------------------------------------------------------|
| GO ("Agreement")                                                                                                    |                                                                                                    |
| mportant Points                                                                                                    |                                                                                                    |
| Please read this Agreement carefully before installing or u<br>are a few important points that we need to emphasize:                                                                                                    | using METRONET GO (the "Product"). There                                                                                                    |
| THE PRODUCT IS NOT INTENDED, DESIGNED OR FIT FOR<br>sre important differences between traditional telephone s<br>responsibility to obtain, separately from the Product, trad<br>elephone services that offer access to emergency service<br>your primary telephone service. | ACCESS TO EMERGENCY SERVICES. There<br>services and the Product. It is your<br>ditional wireless (mobile) or fixed line<br>es. The Product is not a replacement for |
| In some locations there may restrictions on your use of t<br>provided by the Product. It is your responsibility to ensur                                                                                                    | the Product or features or functions<br>re that you are legally allowed to use the                                                                                  |
| Product where you are located.                                                                                                    |                                                                                                    |

You may also be asked to allow the app to access your microphone, Bluetooth, or keystrokes. Please *Allow* for access to your microphone and Bluetooth.

Deny access to keystrokes.